## Datalogic QuickScan QD2100/QBT2131 Installation Instructions

## \*\*\*\*\*DO NOT CONNECT THE SCANNER TO THE COMPUTER UNTIL AFTER THE DRIVER IS INSTALLED \*\*\*\*\*

Download and install the USB COM Driver

Connect the scanner to a USB port on the computer

Scan the barcode below to enable the USB COM Driver in Windows

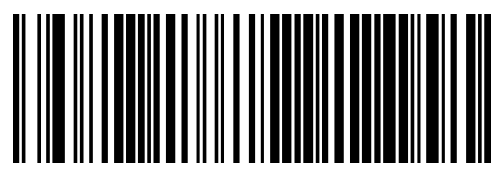

Click on the start button in Windows and type mmc devmgmt.msc and press Enter

Expand >Ports and find the item labeled "Barcode Scanner (COMx)" where x is a number. In the example below it is Barcode Scanner (COM8)

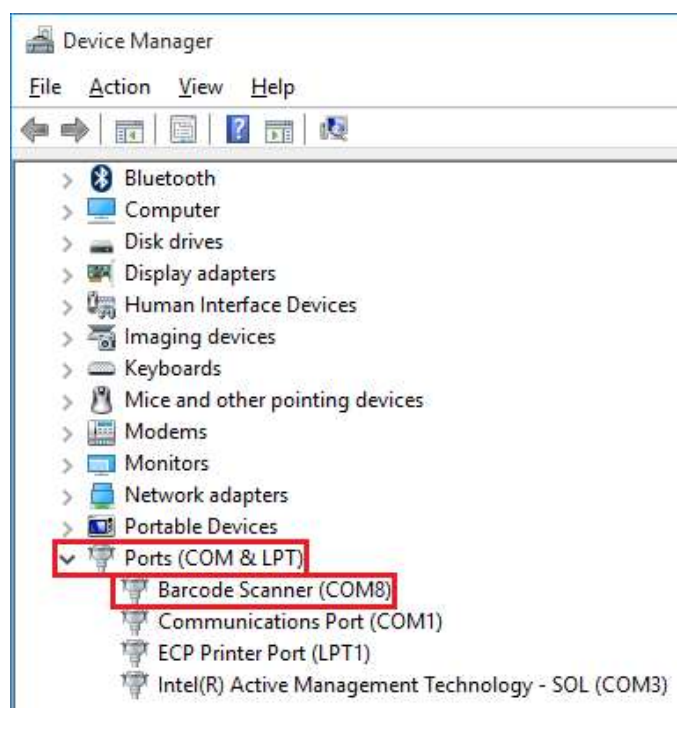

Log in to SportsMan SQL and go to File > Workstation Configuration and select the Admittance Tab

Under Barcode Reader / Input Device select Bar Code Reader / Scanner and click the Configure Device & Station button

Select the correct COMx next to Port from the previous step (COM8 in the example)

Assign Admittance Privileges Required as well as Admittance Location for this workstation

Click Close and OK